## <u> Uniden Scanner – PC Programming Mode</u>

| <b>Step 1</b> – Connect the USB cable to the USB Port on the                                                                                                    | Select Knoh                                                                                                    |
|----------------------------------------------------------------------------------------------------|----------------------------------------------------------------------------------------------------|
| Scanner and your computer (Figure 1).                                                                                                    | SELECTION                                                                                                    |
|                                                                                                    |                                                                                                    |
| <b>Step 2</b> – Press the Menu Button on the side of the scanner (Figure 1).                                                                                                    | Menu Button USB Port                                                                                                    |
| <b>Step 3</b> – Rotate the Select Knob until "Settings" is                                                                                                    | Uniden                                                                                                    |
| highlighted (Figure 2).                                                                                                    | N F U II                                                                                                    |
| <b>Step 4</b> – Press the Select Knob down to select<br>"Settings" (Figure 1).                                                                                                    | Search for<br>Close Call<br>Analyze<br>Discovery<br>Priority Scan<br>WX Operation<br>Tone-Out for<br>Display Options<br>Settings                                                   |
| <b>Step 5</b> – Rotate the Select Knob until "PC Programming                                                                                                    | Uniden                                                                                                    |
| Mode" is highlighted (Figure 3).                                                                                                    |                                                                                                    |
| <b>Step 6</b> – Press the Select Knob down to select "PC Programming Mode".                                                                                                    | Settings<br>Adjust Key Beep<br>Set Clock<br>Upgrade<br>Battery Options<br>Band Defaults<br>Auto Shutoff<br>Replay Options<br>PC Programming Mode<br>Initialize Setting<br>Figure 3 |
| <b>Step 7</b> – Press the "E-yes" key to enter PC Programming                                                                                                    | Uniden                                                                                                    |
| Mode (Figure 4).                                                                                                    | PC Progranning Mode ?<br>Yes="E" / No="."<br>Figure 4                                                                                                    |
| Your Scanner should now be in "PC Programming                                                                                                    | Uniden                                                                                                    |
| <ul> <li>Mode" (Figure 5).</li> <li>Notes: <ol> <li>Your PC may ask permission to connect to the Scanner, if so, click Accept/Allow.</li> <li>Windows File Explorer may automatically open which can be ignored or closed.</li> </ol> </li> </ul> | PC Prosrannins Node<br>Figure 5                                                                                                    |